# WinTOP Online Meldeschein www.emeldeschein.de/oms/

Destination Oberaudorf Kompetenz im eTourismusdesigned for activity -

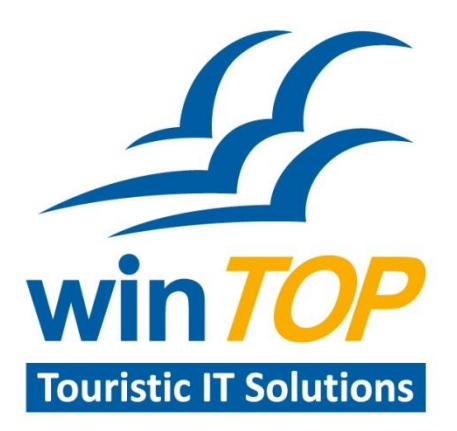

Reif Systemtechnik Daimingerstraße 9 94227 Zwiesel

Tel 09922 6941 Fax 09922 5634

info@reifsys.de www.reifsys.de

# Online Meldeschein starten: www.emeldeschein.de/oms/

**Benutzerkennung:** < eigene eMail-Adresse > **Passwort:** Passwort neu erstellen, über "Passwort vergessen">

| WinTOP IT-Service - OnlineMeldeschein |                  |                    |  |  |  |  |  |
|---------------------------------------|------------------|--------------------|--|--|--|--|--|
|                                       | Anmeldung Imp    | ressum             |  |  |  |  |  |
|                                       | Benutzerkennung: |                    |  |  |  |  |  |
|                                       | Passwort:        | Anmeldung absenden |  |  |  |  |  |
|                                       |                  |                    |  |  |  |  |  |
|                                       |                  | Passwort vergessen |  |  |  |  |  |

### **Meldeschein erfassen**

Nach der Anmeldung erhalten Sie die Willkommens-Seite.

Im rechten Teil wird Ihr Betriebsname angezeigt. (bei Verwaltern mehrerer Häuser wird links die Liste aller Betriebe gezeigt).

Zum Start der Meldeschein-Erfassung kann Einzel(meldeschein) oder Gruppe(nmeldeschein) angeklickt werden.

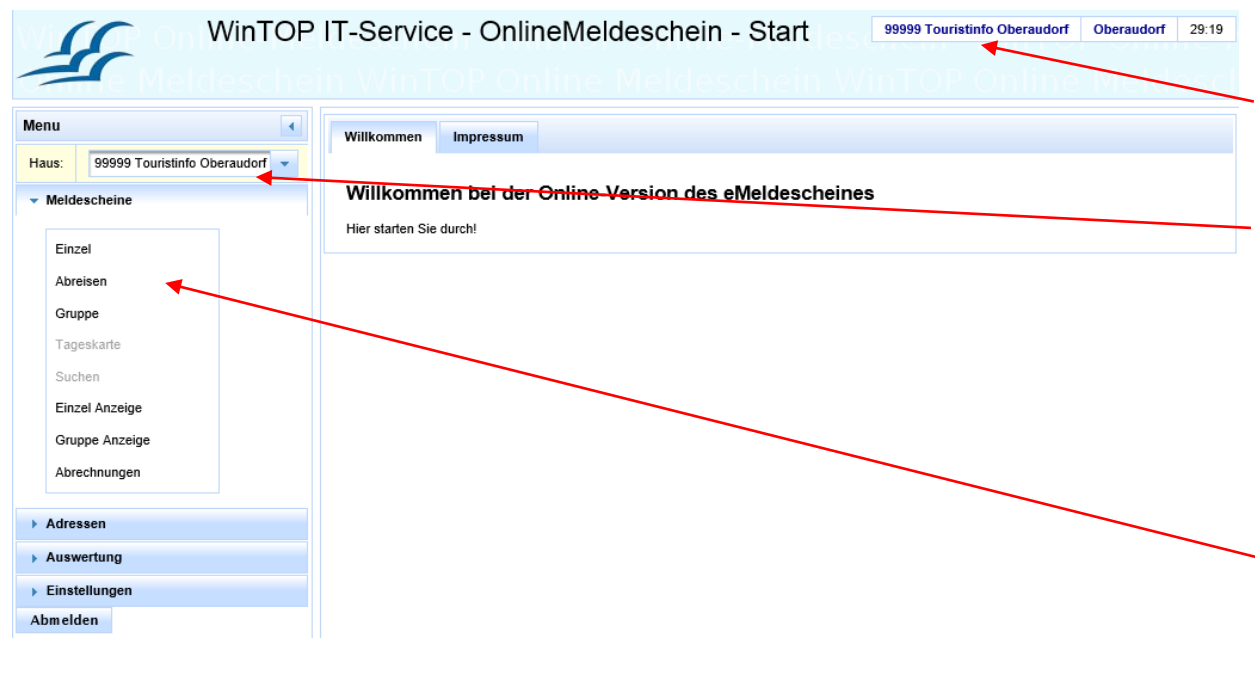

#### Einzel - Meldeschein MS-Nummer Neu Kartentyp: 0 Gästekarte 13.04.2016 14.04.2016 An/Abreise: Aufenthalts art: % ۲ Nachname Vornam e Geburtsdatur ۲ Gast: Aufmerksam durch: % Erwachsener **v** | v % Anrede / Staatsang / PassNr: Herr Anreiseart: V KFZ-Kennz: Strasse: Arbeitgeber/Vers.Nr: Land: 0 PLZ/Ort: Wie oft: Nachname Vornam e Geburtsdatur Begl. 1: % ۲ Anrede / Staatsang / PassNr: Herr 7 Geburtsdatur % ۲ Begl. 2: Vorname Begl. 3: Geburtsdatur 🕺 ۲ Vorname Begl. 4: Geburtsdatur 🕺 ۲ Vorname Begl. 5: Vorname Geburtsdatur 🕺 v Email: Info? Nein V QR für Mobilkarte Nein ▼ oder Email Nein ▼ Speichern und Drucken | Speichern Verwerfen X-Offset (1/10 mm): Y-Offset (1/10 mm 0

# **Erfassung Einzelmeldeschein**

Einzelmeldeschein max. 6 Personen (=Familien-Meldeschein, mit 2 Erwachsenen und 4 Kindern)

Die **Personen 3-6** (Kinder) werden mit **Vorname**, **Geburtsdatum** und **Klassifizierung** erfasst.

Es wird für alle Personen eine Gästekarte ausgedruckt.

Die Taste **Speichern** speichert den Meldeschein. Die Taste **Verwerfen** leert die Eingabemaske ohne Speichern. ( = Abbruch ) Die Taste **Speichern und Drucken** erzeugt zum Speichern auch die Druckausgabe.

| QR für Mobilkarte Nein                                 | oder Email     | Speichern und D       | Drucken Speiche | rn                                        | Verwerfen         |        |  |
|--------------------------------------------------------|----------------|-----------------------|-----------------|-------------------------------------------|-------------------|--------|--|
| X-Offset (1/10 mm):<br>0                               |                | Y-Offset (1/10 mm):   | 0               | ×                                         |                   |        |  |
| Meldescheine von 25.11.2015 bis 27.11.2015 • Neu laden |                |                       |                 |                                           |                   |        |  |
| Aktionen                                               | Nummer 😪       | Anr <del>eise</del> 🗘 | Abreise 🗘       |                                           |                   | Name 🗧 |  |
| 8 🖌 🖻                                                  | E 201511010002 | 27.11.2015            | 28.11.2015      | Mustermann, Josef, Daimingerstr. 9, 94227 | Zwiesel : 6 Pers. |        |  |
|                                                        |                |                       |                 |                                           |                   |        |  |

Die gespeicherten Meldescheine werden unten in einer Liste angezeigt. Dort kann der Meldeschein gedruckt und wieder geöffnet werden. Die Liste enthält alle Meldescheine, deren Anreise im angegebenen Zeitraum erfolgt. Der Buchstabe E vor der Meldescheinnummer bezeichnet einen Einzelmeldeschein. Ein G steht für Gruppenmeldeschein, ein S für Storniert. Die Meldescheine können durch Klicken auf den Spaltenkopf (Nummer, Anreise, Abreise, Name ) aufsteigend und absteigend sortiert werden.

| QR für Mobilkarte Nein ✔ oder Email<br>Nein ✔          | Speichern und Drucken Speichern | Verwerfen                                             |      |  |  |  |  |  |
|--------------------------------------------------------|---------------------------------|-------------------------------------------------------|------|--|--|--|--|--|
| X-Offset (1/10 mm):                                    | Y-Offset (1/10 mm): 0           | <i>٣</i>                                              |      |  |  |  |  |  |
| Meldescheine von 25.11.2015 bis 27.11.2015 O Neu laden |                                 |                                                       |      |  |  |  |  |  |
| Aktionen Nummer 🗘                                      | Anreise 🗘 Abreise 🗘             | Nar                                                   | ne ≎ |  |  |  |  |  |
| 🖴 🛋 🕐 E 201511010002                                   | 27.11.2015 28.11.2015 Muste     | mann, Josef, Daimingerstr. 9, 94227 Zwiesel : 6 Pers. |      |  |  |  |  |  |

Der Ausdruck auf dem Drucker kann durch Einstellungen **X-Offset und Y-Offs**et angepaßt werden. Die Einstellungen bewirken ein Verschieben des Ausdrucks nach links/rechts (= X-Offset in 1/10 mm) und oben/unten (Y-Offset in 1/10 mm). Ein Verschieben nach links bzw. oben wird durch negative Werte (z.B. -3) erreicht.

Der Werkzeugschlüssel dient zum Speichern der Einstellungen.

# **Erfassung Gruppenmeldeschein**

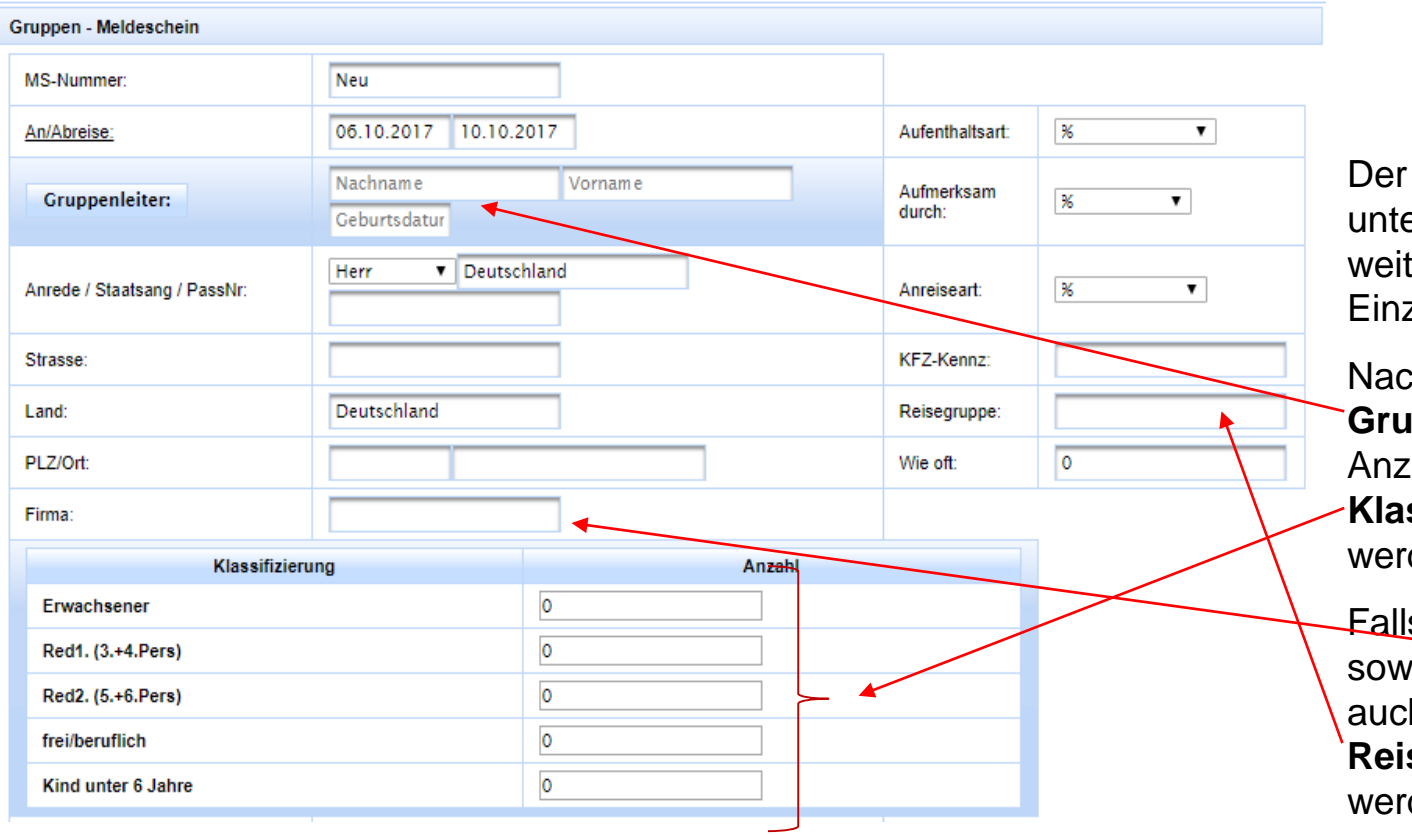

Der Gruppenmeldeschein unterscheidet sich weitgehend vom Einzelmeldeschein.

Nach dem Erfassen des Gruppenleiters muß die Anzahl der Personen nach Klassifizierung eingetragen werden.

Falls gewünscht, kann sowohl ein Firmenname als auch ein Name für die Reisegruppe eingetragen werden.

## **Ausdruck des Meldescheins**

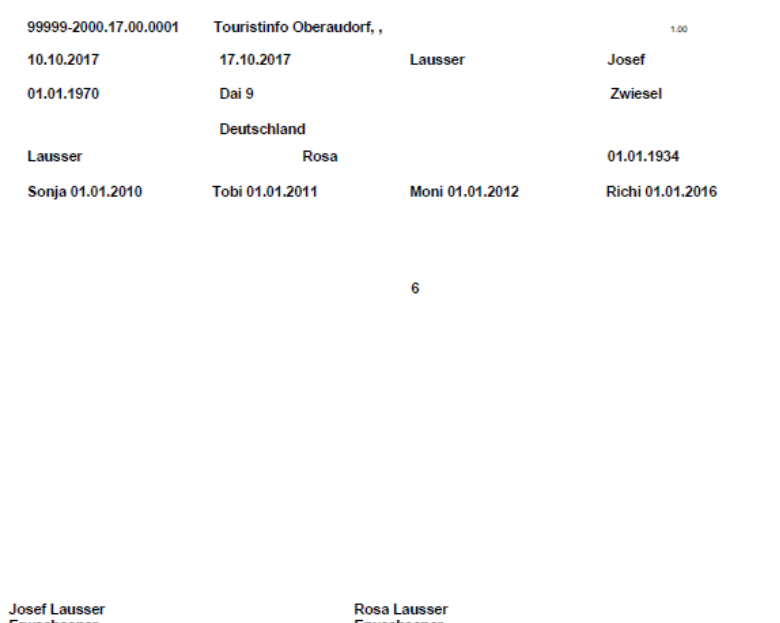

Josef Lausser Erwachsener 10.10. - 17.10.2017 Touristinfo Oberaudorf, 0006055783000000

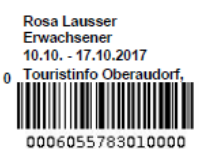

Sonja Lausser Kind unter 18 Jahre 10.10. - 17.10.2017 Touristinfo Oberaudorf,

0006055783026000

Moni Lausser Kind unter 18 Jahre 10.10. - 17.10.2017 Touristinfo Oberaudorf

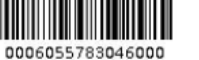

Tobi Lausser Kind unter 18 Jahre 10.10. - 17.10.2017 0 Touristinfo Oberaudorf,

0006055783036000

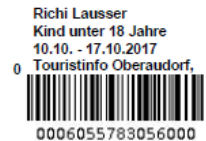

Der Ausdruck des Meldescheins erfolgt als PDF-Datei.

Das Ausgabeformat hat sich nicht geändert. Das Meldeschein-Papier kann weiter verwendet werden.

#### Für eventuelle Rückfragen steht Ihnen unsere Hotline unter der Telefonnummer

### +49 9922 8045970

selbstverständlich zur Verfügung.

Kompetenz im eTourismus - designed for activity -

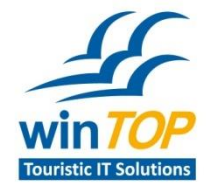

Reif Systemtechnik Daimingerstraße 9 94227 Zwiesel

Tel 09922 6941 Fax 09922 5634

info@reifsys.de www.reifsys.de